## How to graph an AIX workload

To generate an AIX Workload graph, add your AIX server to Uptime Infrastructure Monitor and follow these steps:

- 1. In the Global Scan or My Infrastructure panel, click the name of the pSeries server that is hosting the LPARs whose information you want to graph. 2. In the Tree panel, click the Graphing tab.
- 3. Click on one of the following options:
  - Workload CPU
  - Workload Memory
  - Workload Disk
  - Workload Network

  - Workload % ReadyWorkload % Used
- 4. Select the start / end dates and times for which the graph will chart data.
- 5. Click Generate Graph.

For more information about this feature, see Graphs and Understanding Graphing